## ウイルスセキュリティソフトの設定について

## 【AhnLab 社 V3 VirusBlock Internet Security の場合】 画面はパージョン 2007Platinum の場合です

1. デスクトップアイコンをダブルクリックします。

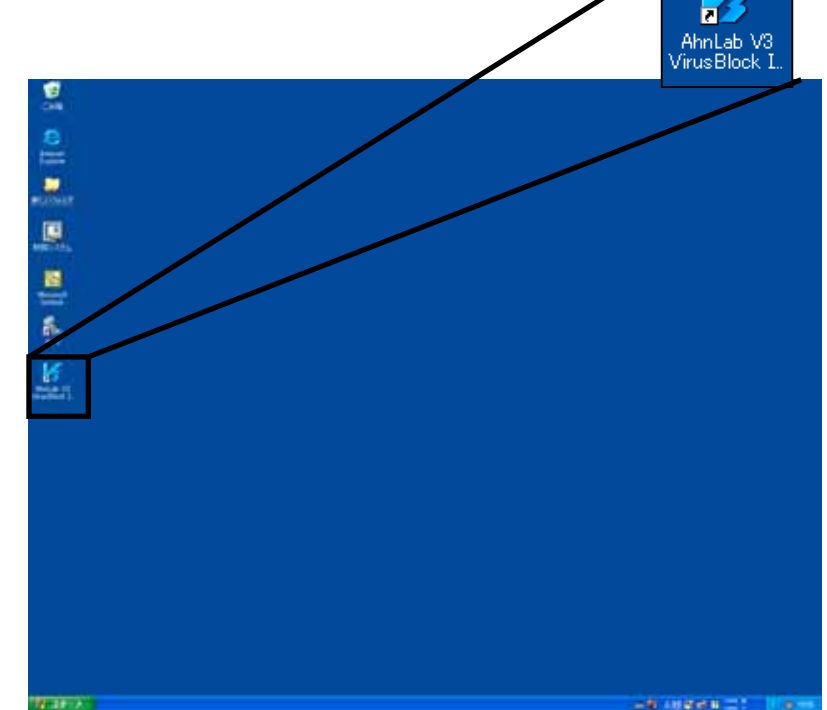

2.以下の画面が表示される場合は、「閉じる」をクリックします。

| AhnLab V3 Viru         | sBlock Internet Security 2007 Platinum 🛛 🛛    |
|------------------------|-----------------------------------------------|
| AhnLab V3<br>VirusBloc | k Internet Security 2007                      |
|                        | <b>スキャン開始</b><br>ウイルスおよびスパイウェアを索早く簡単にスキャンします。 |
| Ě                      | <b>使用方法</b><br>主なセキュリティ機能および使用方法を簡単にご紹介します。   |
|                        | <b>登録方法</b><br>正式製品への登録方法をご紹介します。             |
| □このスタート                | 画面を表示しない 閉じる                                  |

| J.以下以凹凹刀な小ともみ しにう ハフエノノ 仲保 しきノフノノしょう | 3. | 以下の画面が表示されま | したら「ハ | \ッキング体策」 | をクリックします |
|--------------------------------------|----|-------------|-------|----------|----------|
|--------------------------------------|----|-------------|-------|----------|----------|

| VJ Internet Sect                                                                                                    | anty 2007                                                                                                    | 環境設定   アッブデート   ヘルフ                                                                                                    |
|----------------------------------------------------------------------------------------------------|----------------------------------------------------------------------------------------------------|----------------------------------------------------------------------------------------------------|
| <ul> <li>※ ホーム</li> <li>◎、 ウイルス対策</li> <li>④ スパイウェア対策</li> <li>● ハッキング対策</li> <li>● ハッキング対策</li> <li>● ハッキング対策</li> <li>● ハッキング対策</li> <li>● ハッキング対策</li> </ul> | 現在のセキュリティ状態:安全         ここをクリックすると、セキュリティレベルを変できます。         システムセキュリティ         ・ ウイルスリアルタイムスキャン         ・ フパイウェアリアルタイムスキャン         ・ パーンナルファイアウォール         ・ パーンナルセキュリティ         ・ パーンナルセキュリティ         ・ パーンナルセキュリティ         ・ パーンナルセキュリティ         ・ パーンナルセキュリティ         ・ 個人情報流出遮断       オン         ・ Web サイトフィルタリング       オン | <ul> <li>ア</li> <li>ウイルス/スパイウェアスキャンを実行するには【スキャン開始】をクリックしてください。</li> <li>スキャン開始</li> <li>シリックしてください。</li> <li>スキャン開始</li> <li>シロージョン:</li> <li>2006.05.16.01</li> <li>石効期間:あと30日</li> <li>現在お使いの製品は試用版です。正式版としてお使いになるには【シリアル番号登録】</li> <li>シリアル番号登録</li> </ul> |
|                                                                                                    | ✓ ウイルスメールスキャン オン                                                                                                    |                                                                                                    |

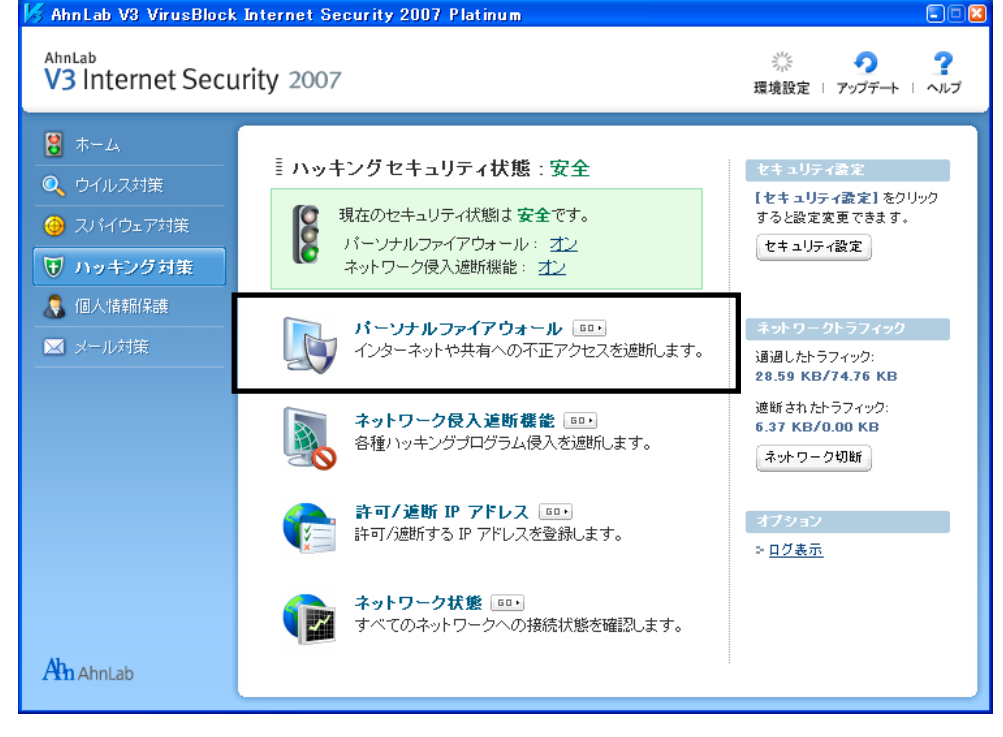

5.「プログラム制御タブ」をクリックします。

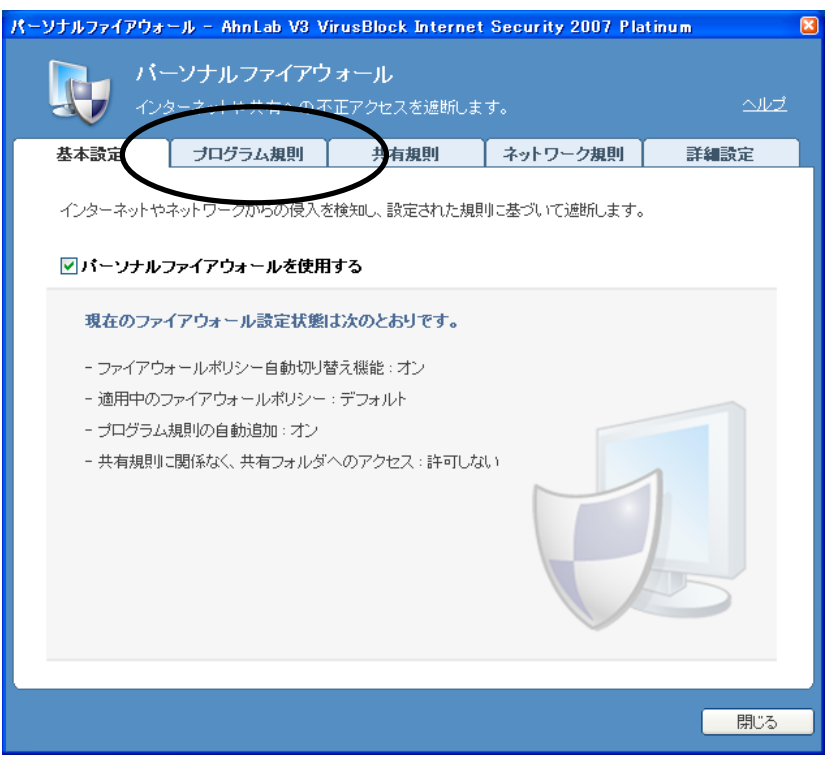

6.プログラムの一覧に「JAVA.EXE」が表示されていることを確認し、選択して「修正」 をクリックします。

| パーソナルファイアウォ                | −JJ – AhnLab V3 V                | ïrusBlock Internet         | Security 2007 Pla | itinum 🛛 |
|----------------------------|----------------------------------|----------------------------|-------------------|----------|
| л-<br>тэ                   | ー <b>ソナルファイアウ</b><br>ターネットや共有へのオ | <b>リオール</b><br>「正アクセスを遮断しま | す。                |          |
| 基本設定                       | ブログラム規則                          | 共有規則                       | ネットワーク規則          | 詳細設定     |
| <b>ブログラム規則</b><br>適用ポリシー : | <b>を連用するファイアウ</b> :<br>デフォルト     | ォールポリシー                    | ~                 |          |
| ブログラム規則                    | 設定                               |                            |                   |          |
|                            |                                  |                            | 🕂 地   🧷           | 修正 X削除   |
| プログラル                      |                                  | オン                         | リオコ インタ           | ーネット接続   |
| JAVA.EXE                   |                                  | オン                         | すべて               | 遮断       |
|                            |                                  |                            |                   |          |
|                            |                                  |                            |                   |          |
|                            |                                  |                            |                   |          |
|                            |                                  |                            |                   |          |
| <                          |                                  | 1111                       |                   | >        |
| <ul> <li>プログラム規</li> </ul> | 関を自動追加して、お知                      | らせメッセージの表示を                | 最小化する             |          |
|                            |                                  |                            |                   | 閉じる      |

7.インターネット接続権限設定で「すべて許可」を選択し、OKをクリックします。

| クラム規則修正 - AhnLab V3 VirusBlock Internet Security 2007 | P I |
|-------------------------------------------------------|-----|
|                                                       | _   |
| > プログラム規則修正 △ル                                        | Ź   |
|                                                       | _   |
| ☑ 設定したプログラム規則を使用する                                    |     |
| プログラム: JAVA FXF                                       |     |
| - バージョン:                                              |     |
| - 会社名:                                                |     |
| - 実行ファイル: JAVA.EXE                                    |     |
| - ファイルパス: C:¥PROGRAM FILES¥BLZAIMU¥J2RE1.4.2_06¥BIN   |     |
|                                                       |     |
|                                                       |     |
| - インタースのト連結数限設定                                       | _   |
|                                                       |     |
|                                                       |     |
| ○ すべて遮断                                               |     |
| ○ユーザー設定                                               |     |
|                                                       | 2   |
|                                                       | ٦   |
|                                                       |     |
|                                                       |     |

8.インターネット接続項目が「すべて許可」になっていることを確認しましたら、閉じ るをクリックして終了してください。

| <b>-ソナルファイアウォ</b>         | ール - AhnLab V3 V                 | /irusBlock Internet        | Security 2007 Pla       | tinum 🛛       |
|---------------------------|----------------------------------|----------------------------|-------------------------|---------------|
| л-<br>съ                  | ー <b>ソナルファイアウ</b><br>ターネットや共有へのイ | <b>フォール</b><br>「正アクセスを遮断しま | す。                      | 신년            |
| 基本設定                      | ブログラム規則                          | 共有規則                       | ネットワーク規則                | 詳細設定          |
| <b>ブログラム規則</b><br>適用ポリシー: | <b>を連用するファイアウ</b> :<br>デフォルト     | ォールボリシー                    | *                       |               |
| ブログラム規則                   | 設定                               |                            |                         |               |
|                           |                                  |                            | 🛖 追加   💋                | 修正 🗙 削除       |
| プログラム<br>JAVA.EXE         |                                  | オンオン                       | /オフ <u>インター</u><br>すべてi | — ネット接続<br>許可 |
| <                         |                                  | III                        |                         | >             |
| ✓ プログラム規                  | 観波自動追加して、お知                      | いらせメッセージの表示を               | 最小化する                   |               |
|                           |                                  |                            |                         | 開じる           |
|                           |                                  |                            |                         |               |

9.以上で、設定は完了です。